# 本研教学管理与服务平台

## 学位管理操作说明

## (导师)

二零二一年八月

## 1. 业务流程

### 1.1.综合考评流程

学生申请(填写综合考评学生自述)——>导师审核——>学生打印《博士研究生综合考评表》,双面打印——>学生线下参加考评——>学生登录系统填写学院考评意见——>上传专家组签名后的《博士研究生综合考评表》——>学院秘书审核。

### 1.2. 开题报告流程

学生提交开题报告申请(上传开题报告 pdf 版) ——>导师审核——>学生打印《评议结果》表 pdf 格式,双面打印——>学生线下口头答辩——>学生登录系统填写评审小组评议意见及小组成员——>上传评审小组主席签字后的《博士学位论文开题报告评议表》——>秘书录入结果。

### 1.3. 中期检查流程

 学生提交中期检查申请(上传报告)——>导师审核——>学生打印《博士学 位论文中期报告》pdf格式,双面打印——>学生线下参加考核——>学生填 写评审小组意见及小组成员——>上传评审小组主席签字后的博士学位论文 中期检查报告》——>秘书录入结果。

## 2. 综合考评

### 2.1.综合考评审核

#### 步骤一:

导师登录本研教学管理与服务平台(<u>http://jw.hitsz.edu.cn/</u>),点击学位业务(博)下的"综合考评申请"菜单,点击进入,或者点击待办事项。

| → *#はするよう (300) 本研教学管理与服务平台                      |                                         | 📱 物理                | 177 页面设置      魚贝皮類   17 ( Maxeens   16 — Maxeens   10 注的153;                                                                                                    |
|--------------------------------------------------|-----------------------------------------|---------------------|----------------------------------------------------------------------------------------------------|
| 我的收藏   前                                         | 待办事项                                    | :                   | 通知公告                                                                                                    |
| ▶ <b>₽ 2 7 6</b>                                 | 李位就理                                    | 32分钟前               | [實現注:新系統上线初始阶段,更新頻繁,講及时手站電除浏览 12秒前                                                                                                    |
| 补考成法录入 观末成法录入 场地占用情况 场地通用中请 场地通用审核 校历查询<br>查询    | animate 提交中發申请                          | 06-15 17:26         |                                                                                                    |
| R R @ 8 @ R                                      | antware 提交中發申請                          | 06-15 11:01         |                                                                                                    |
| 个人监考查询 个人授课考试 场地占田情况 学期任务查询 校历查询 个人监考查询<br>查询 查询 | 68年6602 提交中验申请                          | 06-12 18:10         |                                                                                                    |
| 🔍 🔍 🖧 🛔 🕈 🖻                                      | 66年65世 建交中验中请                           | 06-10 17:59         |                                                                                                    |
| またすば、冬地と山間花2 学期任务査询 开環廃认 冬地復用申请 課程申请<br>「別 査询 ・  | 查看更多                                    |                     |                                                                                                    |
| 我的课程   我的监考   我的学生                               |                                         | ÷ 1                 | 全部功能                                                                                                    |
| 2021夏季:                                          |                                         |                     | ₽₽₽管理 排课管理 场地借用 评教管理 >                                                                                                    |
|                                                  |                                         |                     |                                                                                                    |
|                                                  |                                         |                     |                                                                                                    |
| 金 ****/********************************          |                                         | 😨 9991 💶 🕴 🕻 2 全所 🗌 | 17 Januar   🛙 Aliaza   9 Maxam   3 - Maxam   10 110113                                                                                                    |
| 我的收藏   =                                         | 待办事项                                    | :                   | 通知公告                                                                                                    |
|                                                  | 70世界 家综合考许中语                            | 33分钟前               | (置顶注:新系统上线初始阶段,更新频繁,请及对手动清除刘宽 1分钟的                                                                                                    |
| 补考成续录入 照末或续录入 场地占用煤况 场地借用申请 场地借用审核 校历查询          | 創新創业                                    | 06-15 17:26         |                                                                                                    |
| R R @ 8 @ R                                      | (1996)(112) 交中验申请                       | 06-15 11:01         |                                                                                                    |
| 个人监考查询 个人接受考试 场地占用情况 举明任务查询 校历查询 个人监考查询<br>查询 查询 | eminine                                 | 06-12 18:10         |                                                                                                    |
|                                                  | (2) (2) (2) (2) (2) (2) (2) (2) (2) (2) | 06-10 17:59         |                                                                                                    |
| 我的课程   我的临考   我的学生                               |                                         | :                   | 全部功能                                                                                                    |
| 2021百英。                                          |                                         |                     |                                                                                                    |
| 6-V6-150-0                                       |                                         |                     | (WIESHING CLEAR CLEAR CL |
|                                                  |                                         |                     |                                                                                                    |
|                                                  |                                         |                     | 综合考评审结(导码) 开题 中期                                                                                                    |
|                                                  |                                         |                     |                                                                                                    |
|                                                  |                                         |                     |                                                                                                    |
|                                                  |                                         |                     |                                                                                                    |
|                                                  |                                         |                     |                                                                                                    |

#### 步骤二:

点击"查询",可以查看学生提交的综合考评申请、学生信息、学生自述综 合表现,可进行学生综合考评申请审核

| 6      |          | 些 本研教等          | 学管理与服务平台   |       |        |          |             |              |         | 🕎 ANTI 🛲  | 1 (3 余雅 ) | () :1990⊋ |
|--------|----------|-----------------|------------|-------|--------|----------|-------------|--------------|---------|-----------|-----------|-----------|
| 73     | 74A Ma.0 |                 | ~ 718 1    | 8/5/5 | ~ 78   | (estate) |             | · #6956 110/ |         |           |           | 6         |
| 10.000 |          | 18 <u>9</u> 187 |            |       |        |          |             |              |         |           |           |           |
|        | 24       | 118             | 8.8        | 78    | 入学年月   | 地苏极式     | 学生常用        | 12.00        | 012728  | 109974465 | REPARD    | 18m       |
|        | Planet . | 100             | 们电工程力自动化学院 | NMIN  | 201509 | 212      | <b>学药稀土</b> | π            | 第一次综合专行 | 行命站       |           |           |
|        |          |                 |            |       |        |          |             |              |         |           |           |           |
|        |          |                 |            |       |        |          |             |              |         |           |           |           |
|        |          |                 |            |       |        |          |             |              |         |           |           |           |

#### 步骤三:

点击审核,对学生综合考评申请进行审核(合格、黄牌警告、建议退学)

|               | and an at the Marson and           | NT 511 84 84 13 | 明白の友正ム       |                  |      |       |      |    |   |        |     |        |            |       |         |
|---------------|------------------------------------|-----------------|--------------|------------------|------|-------|------|----|---|--------|-----|--------|------------|-------|---------|
| Alatinia Stra | Statistics of Technology, Shendhen | 小叶秋子是           | 曾姓与服务平古      |                  |      |       |      |    |   |        |     |        | 2 890 ···· | こ 金麻  | () 注销登录 |
| 入学年月          |                                    |                 | ✓ 学院 通送      |                  |      | 学科 请选 |      |    |   | 学号姓名 请 |     |        |            | 69    |         |
| 待审核 1         | 审核通过 审核                            | 不通过  全部         |              |                  |      |       |      |    |   |        |     |        |            |       |         |
| 学号            | 姓名                                 | 院系              | 学科           |                  | 入学年月 | 培养模式  | 学生类别 | 性別 |   | 申请次数   |     | 导师评审状态 | 院系评审状态     | 综合考评表 | 操作      |
| 228333        | 100                                |                 | 综合考评表        |                  |      |       |      |    |   |        |     |        | ×          |       | 审核 查看   |
|               |                                    |                 | 学号           |                  |      | 学生姓名  |      |    |   | 导师     | 444 |        |            |       |         |
|               |                                    |                 | 院系           | an do we track a |      |       | 学科   |    | - |        |     |        |            |       |         |
|               |                                    |                 | 0 第一次综合考评    |                  |      |       |      |    |   |        |     |        |            |       |         |
|               |                                    |                 | 学生自述第一学年综合表现 | C=====           |      |       |      |    |   |        |     |        |            |       |         |
|               |                                    |                 | 导师考评意见       |                  |      |       |      |    |   |        |     |        |            |       |         |
|               |                                    |                 |              |                  |      |       |      |    |   |        |     |        |            |       |         |
|               |                                    |                 |              |                  |      |       |      |    |   |        |     |        |            |       |         |
|               |                                    |                 |              |                  |      |       |      |    |   |        |     |        |            |       |         |
|               |                                    |                 |              |                  |      |       |      |    |   |        |     |        |            |       |         |
|               |                                    |                 |              |                  |      |       |      |    |   |        |     |        |            |       |         |
|               |                                    |                 |              |                  |      |       |      |    |   |        |     |        | 4          |       |         |
|               |                                    |                 | 导师考评结果       | 合格 黄绵警告          | 建议进行 |       |      |    |   |        |     |        |            |       |         |
|               |                                    |                 | L            |                  |      |       |      |    |   |        |     |        |            |       |         |
| -             |                                    |                 |              | _                |      | _     | _    | _  |   | _      | _   | _      | _          | _     |         |
| 共1条 <         |                                    | 17 条/页 > 跳至     | 1页           |                  |      |       |      |    |   |        |     |        |            |       |         |
| 計劃            | 五 盖展的                              | \$\$\$合考评申请 😣   |              |                  |      |       |      |    |   |        |     |        |            |       | 关闭标签    |

审核合格学生进行回填意见操作,然后由学院进行审核

## 3. 开题报告

## 3.1.开题申请审核

登录本研教学管理与服务平台(http://jw.hitsz.edu.cn/),点击学位业务(博),选择学位业务下的"开题"菜单,点击进入。或者直接点击待办事项进入

| ☆★★★★★★★★★★★★★★★★★★★★★★★★★★★★★★★★★★★★ |                                                                                                    | 🕎 (時代) 👘 📋 🙄 全所                                                      | Ĉ) JERROM   [] ALUER   Ç (RANER   Ĉ) — (RUR   (Ŭ) ≟(RUER                                 |
|---------------------------------------|----------------------------------------------------------------------------------------------------|----------------------------------------------------------------------|------------------------------------------------------------------------------------------|
|                                       | 待力事項           「日本事業」         1/位2月前申请           「日本事業」         2/1/1/1/1           「日本事業」         2/1/1/1           「日本事業」         2/1/1/1           「日本事業」         2/1/1/1           「日本事業」         2/1/1/1           「日本事業」         2/1/1/1           「日本事業」         2/1/1/1           「日本事業」         2/1/1/1           「日本事業」         2/1/1/1           「日本事業」         2/1/1/1           「日本事業」         2/1/1/1 | 20531498<br>06-15 17.26<br>06-15 11.01<br>06-12 18.10<br>06-10 17.59 | 通知公告 :                                                                                   |
| 我的课程   我的监考   我的学生<br>2021 <b>要等:</b> |                                                                                                    | :                                                                    | 全部功能 :<br>、 数学研究业务 教学成単会 学校业务(4) 学校业务(4) 、 学校业务(4) 、 、 、 、 、 、 、 、 、 、 、 、 、 、 、 、 、 、 、 |
| 25                                    | 013                                                                                                    |                                                                      | ٩                                                                                        |

步骤一:

点击"开题申请审核"菜单,选择批次后,点击查询,显示所有需要审核的 开题申请数据。点击每一行数据后的"审核"按钮。可进行单条数据审核;选择 多名学生,再点击上方"审核"按钮,可进行批量审核。

| ● **##11+#******************************* | (研教) | 2管理与                     | 服务平台                                   |            |          |            |                  |        |         | 12       | (%)F! 🚬    | []金麻     | ①注销资录               |
|-------------------------------------------|------|--------------------------|----------------------------------------|------------|----------|------------|------------------|--------|---------|----------|------------|----------|---------------------|
| 96 2                                      |      | 4 首页 开题中请申核 <sup>●</sup> |                                        |            |          |            |                  |        |         |          |            |          | Þ                   |
| □ 开题申请审核 ★                                | ,    | 827 2021                 |                                        | ~ >1       | N#A WEBS | ~          | <b>78</b> 053.15 | ~      | 7948 71 |          | <b>A</b> R |          |                     |
| 13、开题终稿审核                                 | 0 #  | 核起止时间 202<br>  由核通け      | 1-01-01 00:00:00-2021-12-3<br>実施不通け 全部 | 1 00:00:00 |          |            |                  |        |         |          |            |          |                     |
|                                           | 第几次  | <b>批次号</b> 0             | 学号 0                                   | 姓名 🗧       | 汗来状态     | RS 0       | 学程 0             | 入学年月   | 96      | 开数级告题目 😄 |            | 开题报告英文题目 | o HRME              |
|                                           | 1    | 2021                     |                                        | - B-       | 現交       | 机电工程与自动化学院 | 机械工程             | 201509 |         | Plat     |            |          | (中国)<br>(月10月11년)中国 |
|                                           |      |                          |                                        |            |          |            |                  |        |         |          |            |          |                     |

审核界面,勾选意见内标\*处,填写审核意见,

点击"同意",表示同意学生的开题信息;

点击"退回"会把数据退回给学生,重新修改数据后提交。

| * 学生对拟研究领域的国内外情况掌握是否全面,评述是否恰当 | ○是 ○否       |
|-------------------------------|-------------|
| * 学生从拟研究领域的现状分析中是否准确提炼出待研究的问题 | ○ 是 ○ 否     |
| * 开题报告的撰写是否符合学校规范的要求          | ○是 ○否       |
| * 拟研究论文是否涉及交叉学科或跨学科方向         | 交叉或跨学科为 合 否 |
| 是否同意申请开题                      | 不同意         |
| <b>审核意见</b> 市核意见              |             |
|                               | k           |
|                               | 取消 退回至申请    |

#### 步骤二:

审核通过的数据可在"审核通过"页面查看;不同意的数据,可在"审核不 通过"页面查看。

| 待审核 | 审核通过 审核 | 和通过 全部 |      |        |            |      |        |    |          |            |        |              |
|-----|---------|--------|------|--------|------------|------|--------|----|----------|------------|--------|--------------|
| 第几次 | 雌次号 0   | 学号 0   | 姓名 0 | 评审状态   | RK 0       | 7科 0 | 入学年月   | 9# | 开题报告题目 ○ | 开壁最告英文题目 🕆 | 横ち语言 0 | 禄作:          |
| 1   | 2021春   |        |      | 导闭审核通过 | 机电工程与自动化学院 | 机械工程 | 201509 |    | 16st     |            | 中文     | 1100H2634224 |

## 3.2. 改题审核(导师)

#### 步骤一:审核

点击数据行后的"审核"按钮,可对单个学生进行审核;

"需要重新改题": "是"学生需要进行重新开题,"否"继续流转下一个审核 点。(组长进行选择"需要重新开题"则学生进行重新开题)

|                  | 申请改题理由及报行 | 告变动说明 (如有必要,请附新旧题   | 题目对应的报告) : |          |
|------------------|-----------|---------------------|------------|----------|
| 层次               |           |                     |            |          |
|                  |           |                     |            |          |
|                  |           | 导师审核意见              |            |          |
| 🦳 不需重新开题 🌘 需要重新表 | 干题        |                     |            |          |
|                  |           | 审核意见                |            |          |
|                  |           |                     |            |          |
|                  |           |                     |            |          |
|                  |           |                     |            |          |
|                  |           |                     |            |          |
|                  |           |                     |            |          |
|                  |           |                     |            |          |
| → 申请             |           | 2 导师审核              |            | 3 答辩组长审核 |
| ≑ 点带             | 审核人 ≑     | 审核时间 💠              | 审核状态 ⇔     | 审核意见 ⇔   |
| 申请               | 鄞伶砡       | 2021-05-10 10:52:24 | 提交         |          |

### 步骤二:撤回,打印申请表

点击撤回,可把数据撤回到学生页面重新修改;点击"申请打印",可打印 改题申请表;点击"审核详情查看"可查看流转情况。

| <b>*</b> | 顶     | 改题审核 🙁 |     |      |       |    |      |    |    |      |        |                   |
|----------|-------|--------|-----|------|-------|----|------|----|----|------|--------|-------------------|
| 入学       | 年 请选择 |        | ~   | 学号姓名 |       |    | 查询   |    |    |      |        |                   |
| 待审核      | 审核通过  | 审核不通过  | 全部  |      |       |    |      |    |    |      |        |                   |
| 学号       | 姓名    | 1      | 批次  | 新題目  | 新英文题目 | 原因 | 审核状态 | 学院 | 专业 | 入学年月 | 最后修改时间 | 操作                |
|          |       |        | 21秋 |      |       |    |      |    |    |      |        | 撤回 审核并自查看 审核 申请打印 |

## 4. 中期检查

### 4.1.中期检查审核

登录本研教学管理与服务平台(http://jw.hitsz.edu.cn/),点击学位业务(博)下的"中期"菜单。

步骤一: 审核

点击"中期检查审核"菜单,选择批次后,点击查询,显示所有需要审核的 中期检查申请数据。点击每一行数据后的"审核"按钮。

| <b>.</b>                 | 渡ノ圭大学(19241) <b>111日</b><br>1929年1月 - 1929年1月 - 1929年1月 - 1929年1月 - 1929年1月 - 1929年1月 - 1929年1月 - 1929年1月 - 1929年1月 - 1929年1月 - 1929年1月 - 19<br>1929年1月 - 1929年1月 - 1929年1月 - 1929年1月 - 1929年1月 - 1929年1月 - 1929年1月 - 1929年1月 - 1929年1月 - 1929年1月 - 1929年1月 - 19<br>1929年1月 - 1929年1月 - 1929年1月 - 1929年1月 - 1929年1月 - 1929年1月 - 1929年1月 - 1929年1月 - 1929年1月 - 1929年1月 - 1929年1月 - 19<br>1929年1月 - 1929年1月 - 1929年1月 - 1929年1月 - 1929年1月 - 1929年1月 - 1929年1月 - 1929年1月 - 1929年1月 - 1929年1月 - 1929年1月 - 19<br>1929年1月 - 1929年1月 - 1920年1月 - 1929年1月 - 1929年11 - 1929年11 - 1929年11 - 1929年11 - 1929年11 - 1929年11 - 1929年11 - 1929年11 - 1929年11 - 1920年11 - 1929年11 - 1929年11 - 1929年11 - 1929年11 - 192 | 用教学管H   | 里与服务平  | 治    |               |      |                                                                                                    |            | ①注销登录 |
|--------------------------|----------------------------------------------------------------------------------------------------|---------|--------|------|---------------|------|----------------------------------------------------------------------------------------------------|------------|-------|
| 批次                       | 2023秋季学期                                                                                                    |         | ~ 入学年月 | 请选择  | → 学院 1        | 前选择  | > 学号姓名 学生                                                                                                    | 童坊         | ↓服开   |
| <ol> <li>申核起止</li> </ol> | 时间~ 导出                                                                                                    |         |        |      |               |      |                                                                                                    |            |       |
| 待审核 审                    | 核通过 审核不通过                                                                                                    | 全部 オ    | 表提交    |      |               |      |                                                                                                    |            |       |
| 批次号 🗇                    | 学号 🔅                                                                                                    | 姓名 🔅    | 导师姓名   | 评审状态 | 院系 ⇔          | 学科 0 | 中期检查报告题目 🗇                                                                                                    | 中期检查英文题目 🗘 | 操作    |
| 1000                     | 1000                                                                                                    | and the | 100    | 100  | 10.0210-00170 | 100  | And in case of the local diversion of the local diversion of the loc |            | 下拉操作~ |
|                          |                                                                                                    |         |        |      |               |      |                                                                                                    |            |       |

审核界面:指导教师意见、给出结论

点击"通过",表示通过学生的中期检查信息。

点击"不通过",表示不通过学生的中期检查信息,无法录入成绩。 点击"退回至申请"会把数据退回给学生,学生重新修改数据后提交。

|                    | <b>評理与服务平台</b>                               |                                        | _ ==== □ 全屏   ① 注销登录 |
|--------------------|----------------------------------------------|----------------------------------------|----------------------|
| 批次                 | 开题成绩及时间: 因                                   | 培养计划要求完成学位课学分:                         |                      |
| ● 軍核起止时间 号出        | 培养计划要求完成选修课学分:                               | 已完成学分: 一                               |                      |
| 待审核 單核通过 审核不通过 全部  | 中期检查报告题目                                     |                                        |                      |
| 鐵次号 ○              | 中期检查撰写语言                                     |                                        |                      |
|                    | 中期检查时间                                       | 中期检查地点 SH                              | 19280                |
|                    | 英文论文进展报告附件                                   |                                        |                      |
|                    | 指导教师意见: (请从以下几方面给出明确评价: 1.学生培养计划完成情况; 2.博士学( | 立论文工作进展情况;3.已取得的科研成果情况;4.论文工作中存在问题及建议) |                      |
|                    |                                              |                                        |                      |
|                    |                                              |                                        |                      |
|                    |                                              |                                        |                      |
|                    |                                              |                                        |                      |
|                    |                                              |                                        |                      |
|                    |                                              |                                        |                      |
|                    |                                              |                                        |                      |
|                    | 从该研究生的科研能力、科研态度及目前的进展情况判断,该生能否按期完成学位论文:      |                                        |                      |
| 4                  | ○ 相反則元成 ○ 需要起期 ○ 建议退学                        |                                        |                      |
| 共1条 < 1 > 17条页 < 8 |                                              | 取消 通过 不通过 通问                           | <del>医中调</del>       |
| 88 主页              | 0                                            |                                        | 关闭标签                 |

### 4.2. 改题审核

#### 步骤一:审核

点击"改题审核"菜单,点击查询,显示所有需要审核的改题申请。点击每 一行数据后的"审核"按钮。可进行单条数据审核;选择多名学生,点击上方"批 量审核"按钮,可进行批量审核。

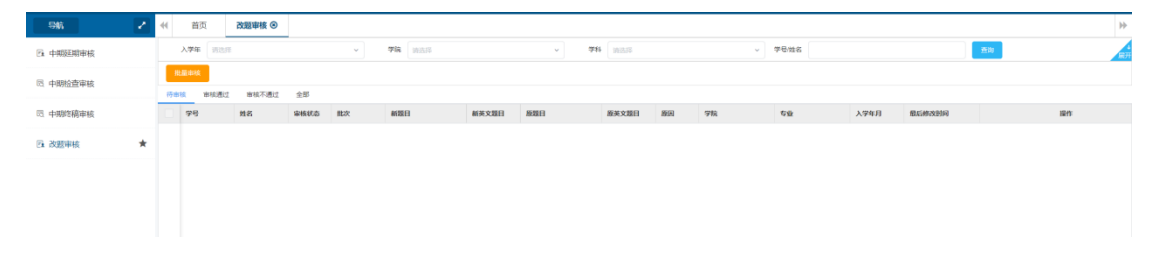